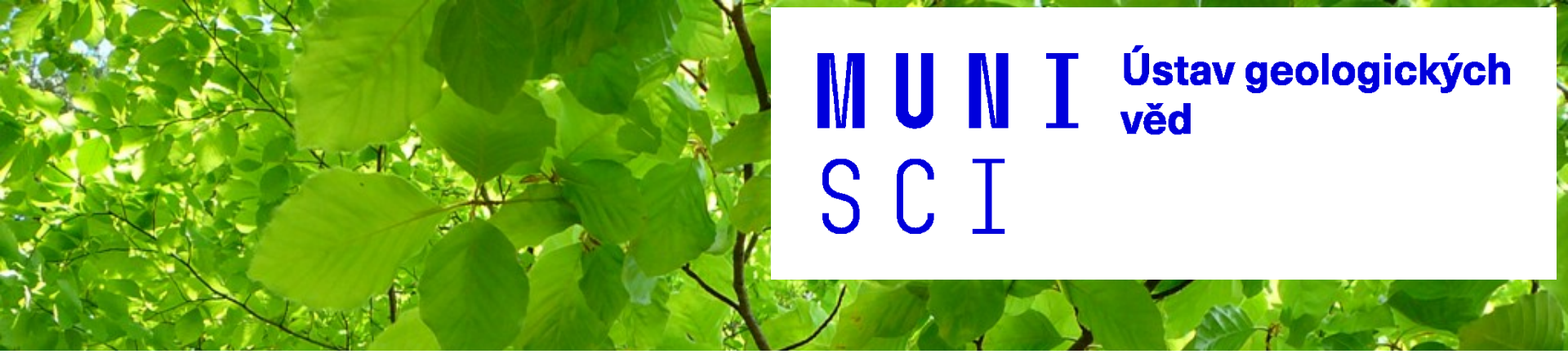

Geovědy pro environmentální vzdělávání

Geologie pro výuku přírodopisu, biologie a zeměpisu na ZŠ a SŠ Stav podzemních vod na vybrané lokalitě

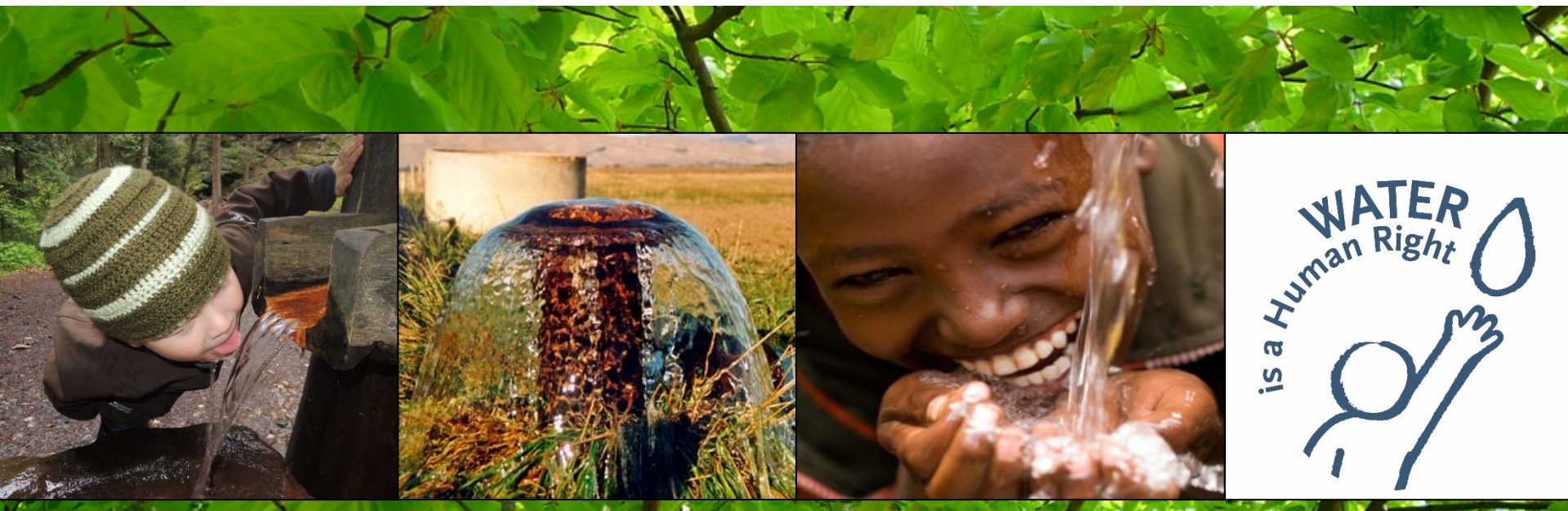

#### Pozorování ČHMÚ

hladina podzemních vod ve vrtech

o mělké vrty <u>https://hydro.chmi.cz/hpps/pzv?id=melkevrty</u>

hluboké vrty <u>https://hydro.chmi.cz/hpps/pzv?id=hlubokevrty</u>

- vydatnost pramenů <u>https://hydro.chmi.cz/hpps/pzv?id=prameny</u>
- průtok ve vodních tocích <u>https://www.chmi.cz/files/portal/docs/poboc/CB/vodnosti/vodnosti.html#priklad</u>

Dlouhodobý vývoj stavu vod na vybrané lokalitě

pozorování ČHMÚ - hladiny podzemních vod, průtoky, srážky <u>https://isvs.chmi.cz/ords/f?p=11009:HOME:100102513392344</u>

- hladiny podzemních vod <u>https://isvs.chmi.cz/ords/f?p=11003:HOME:111516448741101</u>
- průtoky <u>https://isvs.chmi.cz/ords/f?p=11002:HOME:11737431045625</u>
- srážky a klimatické ukazatele <u>https://www.chmi.cz/historicka-data/pocasi/denni-data/Denni-data-dle-z.-123-1998-Sb</u>

#### Stav podzemních vod na vybrané

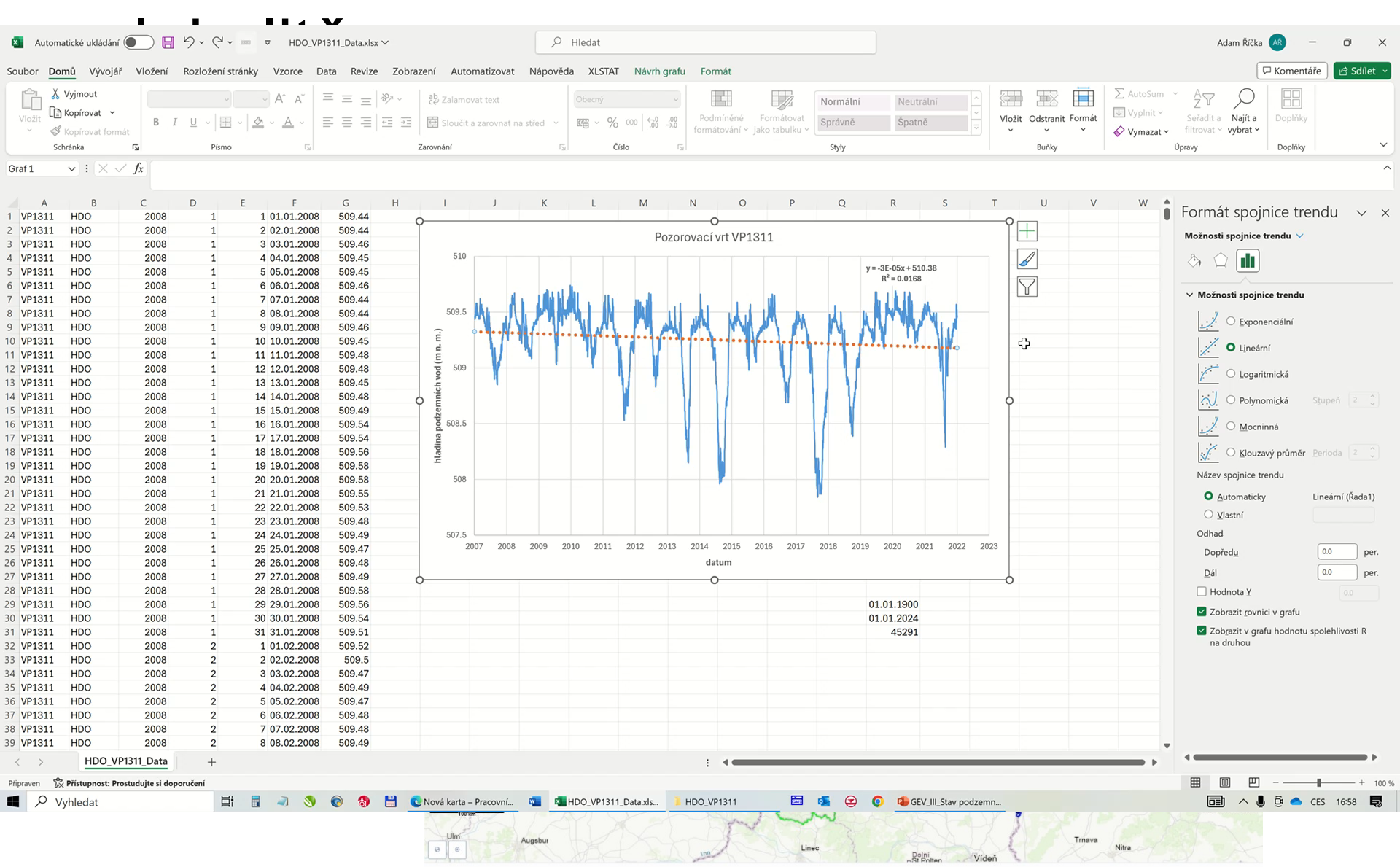

Postup sestavení grafu dlouhodobého vývoje hladiny, průtoku, srážek a teploty

1. stažení datového souboru

např. vývoj hladiny podzemních vod https://isvs.chmi.cz/ords/f?p=11003:HOME:8410566682595

- zvolit pozorovaný vrt

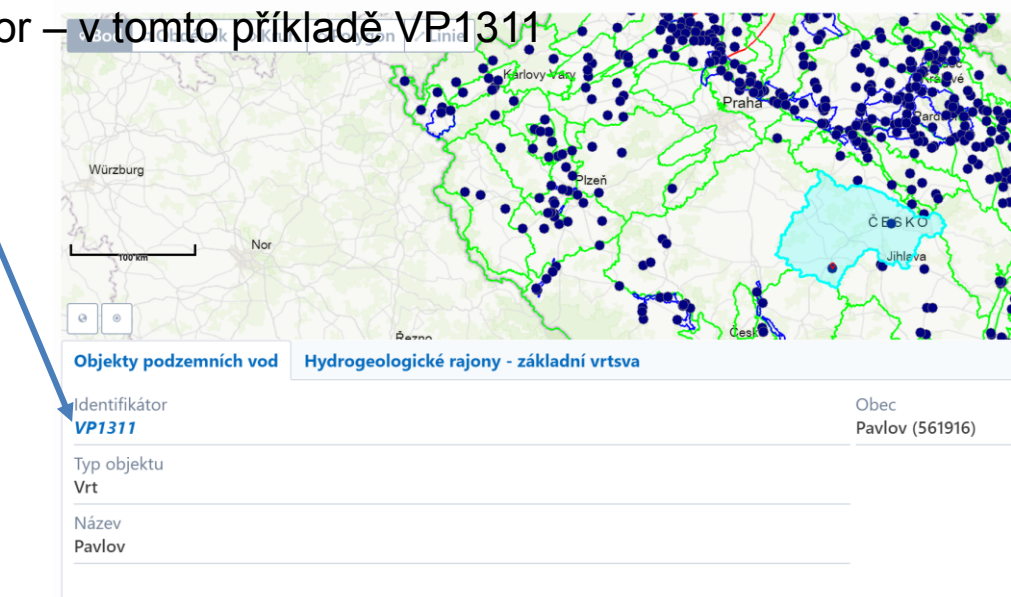

Postup sestavení grafu dlouhodobého vývoje hladiny, průtoku, srážek a teploty

1. stažení datového souboru

např. vývoj hladiny podzemních vod https://isvs.chmi.cz/ords/f?p=11003:HOME:8410566682595

- zvolit pozorovaný vrt
- kliknout na modře zbarvený identifikátor
- podívat se na typy a období měření menu Časové l<sup>Objekty sledování množství podzemních vod \</sup>
   Objekt: VP1311 Pavlov

|                                             |                  | Objekt Časové řady Data ke stažení |   |                                                     |                        |  |  |
|---------------------------------------------|------------------|------------------------------------|---|-----------------------------------------------------|------------------------|--|--|
| Objekty sledování množství podzemních vod \ |                  |                                    |   | ldeutifikátor<br>VP1311<br>Nadmořská výška [m n.m.] | Název<br><b>Pavlov</b> |  |  |
| Objekt Časové řady Data ke stažení          |                  |                                    |   | 510.62                                              |                        |  |  |
| Typ časové řady                             | Období sledování | Jednotka                           |   |                                                     |                        |  |  |
| Denní hladiny ve vrtech                     | 01/2008-12/2022  | m n.m.                             | - |                                                     |                        |  |  |
| Týdenní hladiny ve vrtech                   | 11/1968-12/2007  | m n.m.                             | - |                                                     |                        |  |  |

# Postup sestavení grafu dlouhodobého vývoje hladiny, průtoku, srážek a teploty

1. stažení datového souboru

např. vývoj hladiny podzemních vod https://isvs.chmi.cz/ords/f?p=11003:HOME:8410566682595

- a) zvolit pozorovaný vrt
- b) kliknout na modře zbarvený identifikátor
- c) podívat se na typy a období měření menu Časové řady

#### d) stáhnout naměřená data

Objekty sledování množství podzemních vod 🛝

#### Objekt: VP1311 - Pavlov

| Objekt Časové řady Data ke stažení |                  |          |                                        | >  |
|------------------------------------|------------------|----------|----------------------------------------|----|
| Typ časové řady                    | Období sledování | Jednotka | Informace ke zveřejněné časové řadě Da | ta |
| Denní hladiny ve vrtech            | 01/2008-12/2022  | m n.m.   |                                        | Ł  |
| Týdenní hladiny ve vrtech          | 11/1968-12/2007  | m n.m.   | - 4                                    | Ł  |

# Postup sestavení grafu dlouhodobého vývoje hladiny, průtoku, srážek a teploty

 rozbalení staženého souboru – Stažené soubory – např. HDO\_VP1311.zip – klik pravým – extrahovat do složky – otevřít složku – vybrat soubor HDO\_VP1311\_Data.csv

|                                  | ovřít v Evcolu                                                 |  |
|----------------------------------|----------------------------------------------------------------|--|
| HTO_VP1                          | 311.zip                                                        |  |
| <ul> <li>Minulý týdei</li> </ul> | Otevřít                                                        |  |
| 🖻 Geologie                       | Otevřít v novém okně                                           |  |
| imes Na začátku r                | Extrahovat vše                                                 |  |
| 📕 Fig3,5,7,8                     | Připnout na Start                                              |  |
| 215644er                         | <ul> <li>Extrahovat soubory</li> <li>Extrahovat zde</li> </ul> |  |
| 12619120                         | <ul> <li>Extrahovat do HTO_VP1311\</li> </ul>                  |  |
| 97814648                         | 🚼 Zkontrolovat pomocí Microsoft Defender                       |  |
| 🛛 Cooper-J                       | ピ Sdílet                                                       |  |
| CORF121                          | Otevřít v programu                                             |  |
|                                  |                                                                |  |

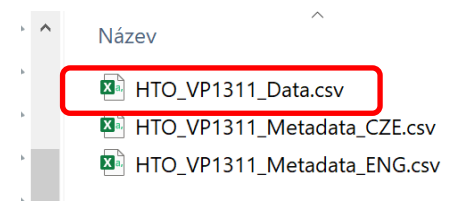

Тур

Textový soubor s oddělov Textový soubor s oddělov Textový soubor s oddělov

# Postup sestavení grafu dlouhodobého vývoje hladiny, průtoku, srážek a teploty

- 4. Excel
  - a) rozdělení textu do sloupců označit sloupec A, zvolit menu Data, text do sloupců, Další, vybrat oddělovač – Čárka, Další, Dokončit

| 🗴 Automatické ukládání 💽 🔚 🥍 - 🖓 👻 📼 🔻 HDO_VP1311_Data.csv 🗸                                                | Automatické ukládání                                                                                                    |                                                                             |                                                                                                    |
|----------------------------------------------------------------------------------------------------|----------------------------------------------------------------------------------------------------|-----------------------------------------------------------------------------|----------------------------------------------------------------------------------------------------|
|                                                                                                    | Soubor Domů Vývojář Vložení Rozložení stránky Vzorce Data Revize Zobrazení Automatiz                                                                                                    | izovat Nápověda XLSTAT                                                      |                                                                                                    |
| Soubor Domu Vyvojar Vloženi Rozloženi stranky Vzorce Data Revize                                            | 🖞 🕞 🖹 🖽 🛤 🖪 🎽 🖪 Dotazy a připojení                                                                                                    |                                                                             | _∃ <mark>条</mark> 冊                                                                                                    |
| Načíst Z Text/<br>data v CSV webu nebo oblasti v zdroje připojení<br>vše v SV                               | V         Limit Limit | Lie Mény Zemépis T Z Sehedi U Sebesi move<br>Datové typy Seteka a filtrovat | Sector and a sector and a sector and a sector a sector a |
| Načíst a transformovat data Dotazv a & Držu                                                                 |                                                                                                    |                                                                             |                                                                                                    |
|                                                                                                    |                                                                                                    | JKLMNOPC                                                                    | 2 R                                                                                                    |
| A1 $\checkmark$ : $\times \checkmark f_x$ VP1311,HDO,2008,01,01,509.4400,                                   | 1 VP1311,HEO,2008,01,01,509.4400,                                                                                                    |                                                                             |                                                                                                    |
|                                                                                                    | 2 VP1311,HE0,2008,01,02,509,4400,<br>Průvodce                                                                                                    | převodem textu do sloupců (1/3) ? X                                         |                                                                                                    |
|                                                                                                    | 4 VP1311 HE0 2008 01 04 509 4500                                                                                                    | to a deservation of ball the share from a shift one                         |                                                                                                    |
| A B C D E F G H                                                                                             | 5 VP1311.HE0.2008.01.05.509.4500.                                                                                                    | revodem textu zjistil, ze data jsou oddelena.                               |                                                                                                    |
| 1 VP1311.HE0.2008.01.01.509.4400.                                                                           | 6 VP1311,HE 0,2008,01,06, 509.4600, Zvolte datox                                                                                                    | vý typ, který datům odpovídá nejlépe, a potom klikněte na tlačítko Další.   | Průvodce převodem textu do sloupců (2/3) ? X                                                                                                    |
| 2 VP1211 HFQ 2008 01 02 500 4400                                                                            | 7 VP1311,HEO,2008,01,07,509.4400, Zdrojový d                                                                                                    | datový typ                                                                  | The excitence exertencial and Marcollo and Mitcheld Bently a plate the few exertences for and Marcollo is reached with                                                                                                    |
| 2 VF1311, hL0,2008,01,02, 503,4400,                                                                         | 8 VP1311,HE 0,2008,01,08, 509.4400, Vyberte ty                                                                                                    | yp souboru, který datům nejlépe odpovídá:                                   | Zde muzete nastavit oddelovace dat, ivanied textu s aktualnim nastavenim oddelovacu je uveden nize.                                                                                                    |
| 3 VP1311,HDO,2008,01,03, 509.4600,                                                                          | 9 VP1311,HEO,2008,01,09,509.4600,                                                                                                    | Iddělogač - Pole jsou oddělena speciálními znaky (čárka, tabulátor).        | Oddělovače                                                                                                    |
| 4 VP1311,HE 0,2008,01,04, 509.4500,                                                                         | 10 VP1311,HE 0,2008,01,10,509,4500, O Pg                                                                                                    | gyná šířka – Pole jsou zarovnána do sloupců a jsou oddělena mezerami.       | Tehuldara                                                                                                    |
| 5 VP1311.HEO.2008.01.05.509.4500.                                                                           | 11 VP1311,HL0,2008,01,11,509,4800,                                                                                                    |                                                                             |                                                                                                    |
| 6 VP1311 HEO 2008 01 06 509 4600                                                                            | 13 VP1311 HE0 2008 01 13 509 4500                                                                                                    |                                                                             | Stedent                                                                                                    |
| 7 VP1011,H20,2000,01,03,503.4000,                                                                           | 14 VP1311.HE 0,2008,01,14,509.4800,                                                                                                    |                                                                             | ∑ Čárka                                                                                                    |
| 7 VP1311,HL 0,2008,01,07, 509.4400,                                                                         | 15 VP1311,HEO,2008,01,15, 509.4900,                                                                                                    |                                                                             | Te <u>x</u> tový kvalifikátor:                                                                                                    |
| 8 VP1311,HE 0,2008,01,08, 509.4400,                                                                         | 16 VP1311,HEO,2008,01,16,509.5400,                                                                                                    |                                                                             | <u>Merera</u>                                                                                                    |
| 9 VP1311.HE 0.2008.01.09.509.4600.                                                                          | 17 VP1311,HC 0,2008,01,17, 509.5400, Nahled vy                                                                                                    | ybraných dat:                                                               | Liné:                                                                                                    |
| 10 VP1311 HEO 2008 01 10 509 4500                                                                           | 18 VP1311,HEO,2008,01,18,509.5600,                                                                                                    | 11, HD0, 2008, 01, 01, 509, 4400,<br>11, HD0, 2008, 01, 02, 509, 4400,      |                                                                                                    |
| <b>10 [11 1011]</b> , <b>1</b> , <b>1</b> , <b>1</b> , <b>1</b> , <b>1</b> , <b>1</b> , <b>1</b> , <b>1</b> | 19 VP1311,HCO,2008,01,19,509.5800, 3/vP131                                                                                                    | 11, NDO, 2008, 01, 03, 509, 4600,                                           |                                                                                                    |
|                                                                                                    | 20 VP1311,HE0,2008,01,20,509.5800,                                                                                                    | 11,HD0,2008,01,05, 509.4500,                                                |                                                                                                    |
|                                                                                                    | 22 VP1311 HEQ 2008 01 22 509 5300                                                                                                    | 11, HD0, 2008, 01, 07, 509.4400,                                            | Náhled dat                                                                                                    |
|                                                                                                    | 23 VP1311.HE0.2008.01.23.509.4800.                                                                                                    | 11,HD0,2008,01,08, 509.4400,                                                |                                                                                                    |
|                                                                                                    | 24 VP1311.HE0.2008.01.24, 509.4900.                                                                                                    |                                                                             | WT1311 WT0 0008 01 01 500 4400                                                                                                    |
|                                                                                                    | 25 VP1311,HEO,2008,01,25, 509.4700,                                                                                                    | Stome c Zold Dall( > Delegatit                                              | VP1311 HDO 2008 01 02 509.4400                                                                                                    |
|                                                                                                    | 26 VP1311,HEO,2008,01,26,509.4800,                                                                                                    | atomo capor gana objecti                                                    | VP1311 HDO 2008 01 03 509.4600<br>WP1311 HDO 2008 01 04 509.4500                                                                                                    |
|                                                                                                    | 27 VP1311,HE 0,2008,01,27, 509.4900,                                                                                                    |                                                                             | VP1311 HDO 2008 01 05 509.4500                                                                                                    |
|                                                                                                    |                                                                                                    |                                                                             | VP1311 HDO 2008 01 06 509.4600<br>VP1311 HDO 2008 01 07 509.4400                                                                                                    |
|                                                                                                    |                                                                                                    |                                                                             | VP1311 HDO 2008 01 08 509.4400 ~                                                                                                    |
|                                                                                                    |                                                                                                    |                                                                             | < >                                                                                                    |
|                                                                                                    |                                                                                                    |                                                                             |                                                                                                    |
|                                                                                                    |                                                                                                    |                                                                             | Stores / Zpät Dali/ > Dekendit                                                                                                    |

# Postup sestavení grafu dlouhodobého vývoje hladiny, průtoku, srážek a teploty

#### 4. Excel

b) *vložit buňky pro sloupec kde bude datum* – pravý klik na hlavičku sloupce F a zvolit vložit buňky

| Průvodce převodem textu do sloupců (2/3)                                                | 🗴 Automatické ukládání 💽 🔚 🦻 v 🏱 v 📼 👳 HDO_VP1311_Data.csv V                                                                                                    | 🗴 Automatické ukládání 🂽 📙 🥠 - 🏱 - 📼 📼 HDO_VP1311_Data.csv                                |  |  |  |  |  |
|-----------------------------------------------------------------------------------------|----------------------------------------------------------------------------------------------------|-------------------------------------------------------------------------------------------|--|--|--|--|--|
| Zde můžete nastavit oddělovače dat. Náhled textu s aktuálním nastavením oddělovačů je u | Soubor Domů Vývojář Vložení Rozložení stránky Vzorce Data Revize Zobrazení Automatizova                                                                                                    | <sup>it</sup> Soubor <u>Domů</u> Vývojář Vložení Rozložení stránky Vzorce Data Revize Zol |  |  |  |  |  |
| Oddělovače                                                                              | Načíst Z Text/     Z     Z tabulky     Z obrázku Poslední     Existující     Aktualizovat     Image: Construction of the state of the state of | Aptos Narrow v 11 v A^ A' = = = *                                                         |  |  |  |  |  |
| ✓ Tabul <u>á</u> tor                                                                    | data v CSV webu nebo oblasti v zdroje připojení vše v le Propojení sešitů Akce                                                                                                    | Vložit $\Box \equiv \nabla A = \Box = \overline{\Delta} = \overline{\Delta}$              |  |  |  |  |  |
| Středník Dosloupnost oddělovačů jako jeden                                              | Načíst a transformovat data Dotazy a &připojení                                                                                                    | <ul> <li>V Kopírovat formát</li> </ul>                                                    |  |  |  |  |  |
|                                                                                         | F1 Ar 509.44 Aptos Na v 11 v A^ A 🗃 v % 000 🖻                                                                                                    | Schránka 🖾 Písmo 🖾                                                                        |  |  |  |  |  |
| Cârka<br>Te <u>x</u> tový kvalifikátor: " ✓                                             | $\mathbf{B} \ I \equiv \mathbf{A} \cdot \mathbf{A} \cdot \mathbf{H} \cdot \mathbf{A} \mathbf{A} \mathbf{A} \mathbf{A} \mathbf{A} \mathbf{A} \mathbf{A} \mathbf{A}$                                                                                                    | F1 $\checkmark$ : $\times \checkmark f_x$                                                 |  |  |  |  |  |
|                                                                                         | A B C D E F                                                                                                    |                                                                                           |  |  |  |  |  |
| Jiné:                                                                                   | 1 VP1311 HDO 2008 1 1 509.4 Hedat v nabídkách                                                                                                    | A B C D E F G H                                                                           |  |  |  |  |  |
|                                                                                         | 2 VP1311 HDO 2008 1 2 509.4 X Vvimout                                                                                                    | 1 VP1311 HDO 2008 1 1 509.44                                                              |  |  |  |  |  |
|                                                                                         | 3 VP1311 HDO 2008 1 3 509.2                                                                                                    | 2 VP1311 HDO 2008 1 2 509.44                                                              |  |  |  |  |  |
|                                                                                         | 4 VP1311 HDO 2008 1 4 509.4 LB Kop/rovat                                                                                                    | 3 VP1311 HDO 2008 1 3 509.46                                                              |  |  |  |  |  |
|                                                                                         | 5 VP1311 HDO 2008 1 5 509.4                                                                                                    | 4 VP1311 HDO 2008 1 4 509.45                                                              |  |  |  |  |  |
| Náh <u>l</u> ed dat                                                                     | 6 VP1311 HDO 2008 1 6 509.2                                                                                                    | 5 VP1311 HDO 2008 1 5 500.45                                                              |  |  |  |  |  |
|                                                                                         | / VP1311 HDO 2008 1 / 509.4                                                                                                    | 6 VP1311 HDO 2009 1 6 509.46                                                              |  |  |  |  |  |
|                                                                                         | 8 VP1311 HDO 2008 1 8 509.4                                                                                                    | 7 VP1311 HDO 2008 1 0 505.40                                                              |  |  |  |  |  |
| VP1311 HDO 2008 01 01 509.4400                                                          | 9 VP1311 HDO 2006 1 9 509.2 VO2L INAL                                                                                                    | 7 VP1311 HDO 2008 1 7 509.44                                                              |  |  |  |  |  |
| VPI311 HDO 2008 01 02 509.4400                                                          | 10 VP1311 HDO 2008 1 10 509.2 Vložit buňky                                                                                                    | 8 VP1311 HDO 2008 1 8 509.44                                                              |  |  |  |  |  |
| VP1311 HDO 2008 01 04 509.4500                                                          |                                                                                                    | 9 VP1311 HDO 2008 1 9 509.46                                                              |  |  |  |  |  |
| VP1311 HDO 2008 01 05 509.4500                                                          | 12 VP1311 HDO 2008 1 12 500 Odstranit                                                                                                    | 10 VP1311 HDO 2008 1 10 509.45                                                            |  |  |  |  |  |
| VP1311 HDO 2008 01 06 509.4600                                                          | V V1311 HDO 2008 1 13 500. Vymazat obsah                                                                                                    | 11 VP1311 HDO 2008 1 11 509.48                                                            |  |  |  |  |  |
| VP1311 HDO 2008 01 08 509.4400                                                          | 5 VP1011 HDO 2008 1 15 509 -                                                                                                    | 12 VP1311 HDO 2008 1 12 509.48                                                            |  |  |  |  |  |
|                                                                                         | Eormát buněk…                                                                                                    | 13 VP1311 HDO 2008 1 13 509.45                                                            |  |  |  |  |  |
|                                                                                         | 7 VP1311 HDO 2008 1 17 509 5 Šířka sloupce.                                                                                                    | 14 VP1311 HDO 2008 1 14 509.48                                                            |  |  |  |  |  |
|                                                                                         | 8 VP1311 HDO 2008 1 18 509 5                                                                                                    | 15 VP1311 HDO 2008 1 15 509.49                                                            |  |  |  |  |  |
| Storpo z Znět Dolě ( >                                                                  | 1 VP1311 HDO 2008 1 19 509 5 Skrýt                                                                                                    | 16 VP1311 HDO 2008 1 16 509.54                                                            |  |  |  |  |  |
|                                                                                         | 20 VP1311 HDO 2008 1 20 509 5 Zobrazit                                                                                                    | 17 VP1311 HDO 2008 1 17 509.54                                                            |  |  |  |  |  |
|                                                                                         | 21 VP1311 HDO 2008 1 21 509.551                                                                                                    | 18 VP1311 HDO 2008 1 18 509.56                                                            |  |  |  |  |  |
|                                                                                         | 2 / 1/21211 HDO 2008 1 22 500 52                                                                                                    | 19 VP1311 HDO 2008 1 19 509.58                                                            |  |  |  |  |  |
|                                                                                         |                                                                                                    | 20 VP1311 HDO 2008 1 20 509.58                                                            |  |  |  |  |  |
|                                                                                         |                                                                                                    | 21 VP1311 HDO 2008 1 21 509.55                                                            |  |  |  |  |  |
|                                                                                         |                                                                                                    |                                                                                           |  |  |  |  |  |

# Postup sestavení grafu dlouhodobého vývoje hladiny, průtoku, srážek a teploty

#### 4. Excel

c) vložit do nového sloupce datum – kliknout na první buňku v novém sloupci a vybrat funkci Datum – menu Úpravy – rozvinu nabídku funkcí – šipka vedle funkce AutoSum – Další funkce

| 🚺 Auto   | omatické ukládání                              |                 | <b>9 •</b> C · | ≂ HDO_     | VP1311_Data.csv 🗸 |             |                           | 2          | Hledat   |              |                    |                                   |                     |               |             |   |             |        |                                 |          |
|----------|------------------------------------------------|-----------------|----------------|------------|-------------------|-------------|---------------------------|------------|----------|--------------|--------------------|-----------------------------------|---------------------|---------------|-------------|---|-------------|--------|---------------------------------|----------|
| Soubor   | Domů Vývojái                                   | Vložení         | Rozložení strá | nky Vzorce | Data Revize Zok   | orazení Aut | omatizova                 | Nápově     | da XLSTA | AT           |                    |                                   |                     |               |             |   |             |        |                                 |          |
| Vložit [ | 从 Vyjmout<br>È Kopírovat →<br>≪ Kopírovat form | Aptos Na<br>B I | arrow )[11     | → A* A*    |                   | ab Zalam    | ovat text<br>t a zarovnat | na střed 💙 | Datum    | % ∞∞ 500 300 | Podmín<br>formátov | ěné Formátov<br>ání ~ jako tabulk | Normální<br>správně | Neut<br>Špati | rální<br>ně |   | e Oustranit | Formát | ∑ AutoSun<br>∑ Součet<br>Průměr | it<br>at |
| F1       | Schránka                                       | rs fx           | Písmo          | لکا<br>ا   |                   | Zarovnání   |                           | Ľ          |          | Číslo        | 5                  |                                   | Styly               |               |             |   | Buňky       |        | Počet čís                       | 56       |
|          |                                                |                 |                |            |                   |             |                           |            |          |              |                    |                                   |                     |               |             |   |             |        | Maximur                         | m        |
| A        | В                                              | C               | DI             |            | G H               |             | J                         | K          | L        | M            | N                  | 0 P                               | Q                   | R             | S           | Т | U           | V      | Minimun                         | m        |
| 1 VP1311 | L HDO                                          | 2008            | 1              | 1          | 509.44            |             |                           |            |          |              |                    |                                   |                     |               |             |   |             |        | Další fun                       | kce      |
| 2 VP1311 | l HDO                                          | 2008            | 1              | Z          | 509.44            |             |                           |            |          |              |                    |                                   |                     |               |             |   |             |        | Daisi Ian                       | incom.   |
| 3 VP1311 | l HDO                                          | 2008            | 1              | 3          | 509.46            |             |                           |            |          |              |                    |                                   |                     |               |             |   |             |        |                                 |          |
| 4 VP1311 | l HDO                                          | 2008            | 1              | 4          | 509.45            |             |                           |            |          |              |                    |                                   |                     |               |             |   |             |        |                                 |          |
| 5 VP1311 | l HDO                                          | 2008            | 1              | 5          | 509.45            |             |                           |            |          |              |                    |                                   |                     |               |             |   |             |        |                                 |          |
| 6 VP1311 | l HDO                                          | 2008            | 1              | 6          | 509.46            |             |                           |            |          |              |                    |                                   |                     |               |             |   |             |        |                                 |          |
| 7 VP1311 | L HDO                                          | 2008            | 1              | 7          | 509.44            |             |                           |            |          |              |                    |                                   |                     |               |             |   |             |        |                                 |          |
| 8 VP1311 | L HDO                                          | 2008            | 1              | 8          | 509.44            |             |                           |            |          |              |                    |                                   |                     |               |             |   |             |        |                                 |          |

# Postup sestavení grafu dlouhodobého vývoje hladiny, průtoku, srážek a teploty

#### 4. Excel

c) *vložit do nového sloupce datum* – Vložit funkce – do pole Vyhledat funkci napsat *datum* – tlačítko Přejít a dole v menu Vybrat funkci *DATUM* – kliknout OK

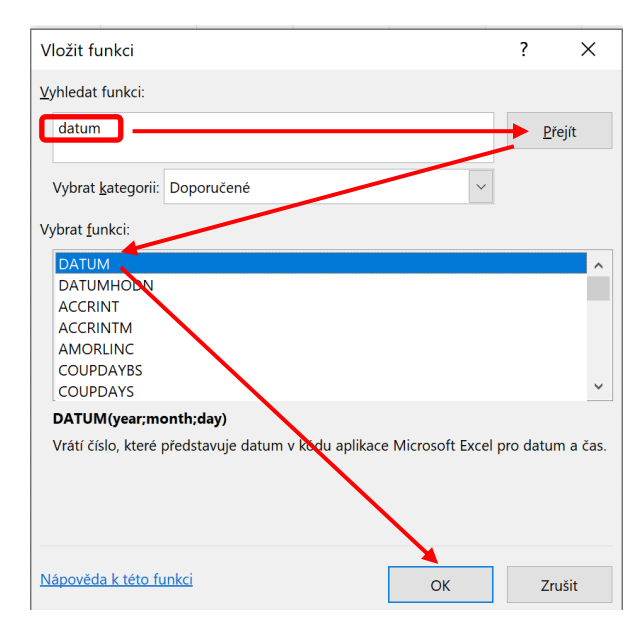

| С    | D | E    | F           | G               | Н           | 1               | J             | K               | L               | Μ              | N              |
|------|---|------|-------------|-----------------|-------------|-----------------|---------------|-----------------|-----------------|----------------|----------------|
| 2008 | 1 | 1 =[ | DATUM()     | 509.44          |             |                 |               |                 |                 |                |                |
| 2008 | 1 | 2    |             | 509.44          |             |                 |               |                 |                 |                |                |
| 2008 | 1 | 3    | Argume      | nty funkce      |             |                 |               |                 |                 | 1              | ? X            |
| 2008 | 1 | 4    |             |                 |             |                 |               |                 |                 |                |                |
| 2008 | 1 | 5    | DATUM       |                 |             |                 |               |                 |                 |                |                |
| 2008 | 1 | 6    |             |                 | Year        |                 |               | <u> </u>        | číslo           |                |                |
| 2008 | 1 | 7    |             |                 | Month       |                 |               | <b>1</b> =      | číslo           |                |                |
| 2008 | 1 | 8    |             |                 |             |                 |               |                 |                 |                |                |
| 2008 | 1 | 9    |             |                 | Day         |                 |               | <u>T</u> =      | číslo           |                |                |
| 2008 | 1 | 10   |             |                 |             |                 |               | =               |                 |                |                |
| 2008 | 1 | 11   | Vrátí číslo | . které předsta | avuie datum | v kódu aplikace | Microsoft Exc | el pro datum a  | čas.            |                |                |
| 2008 | 1 | 12   |             | ,               |             |                 |               |                 |                 |                |                |
| 2008 | 1 | 13   |             |                 |             | Year je číslo   | od 1900 nebo  | 1904 (v závislo | sti na kalendář | ním systému se | šitu) do 9999. |
| 2008 | 1 | 14   |             |                 |             |                 |               |                 |                 |                |                |
| 2008 | 1 | 15   |             |                 |             |                 |               |                 |                 |                |                |
| 2008 | 1 | 16   |             |                 |             |                 |               |                 |                 |                |                |
| 2008 | 1 | 17   | Vysledek    | =               |             |                 |               |                 |                 |                |                |
| 2008 | 1 | 18   | Nápověda    | a k této funkci |             |                 |               |                 |                 | OK             | Zručit         |
| 2008 | 1 | 19   | Inapoveda   |                 |             |                 |               |                 |                 | UK             | LIGSIC         |

Postup sestavení grafu dlouhodobého vývoje hladiny, průtoku, srážek a teploty

#### 4. Excel

c) *vložit do nového sloupce datum* – funkce *DATUM* – přidat jednotlivým položkám funkce odkazy na buňky s rokem, měsícem a dnem

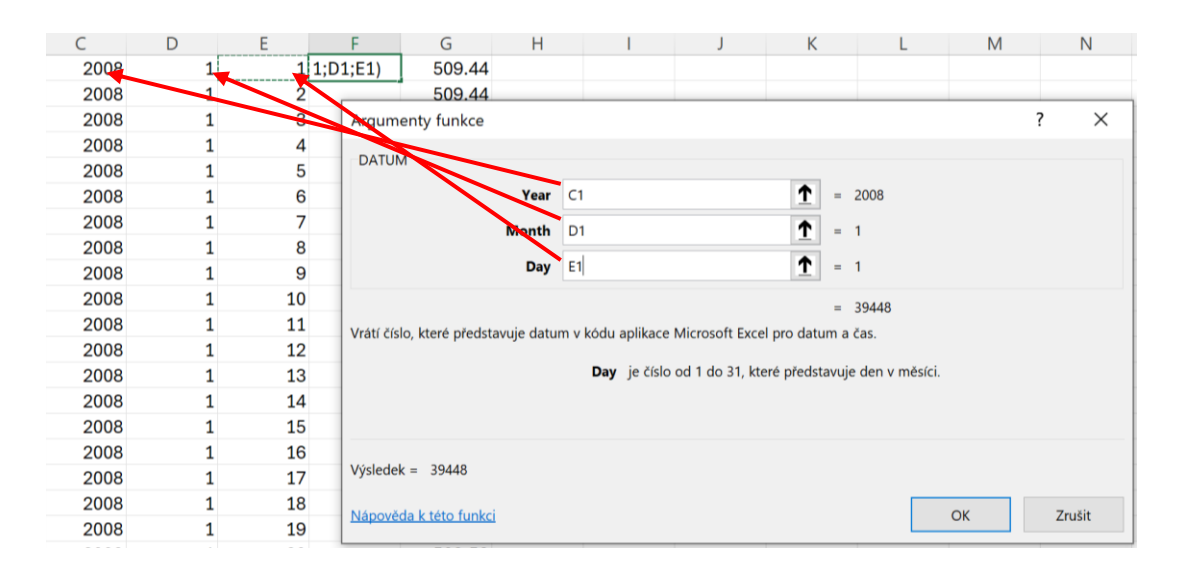

# Postup sestavení grafu dlouhodobého vývoje hladiny, průtoku, srážek a teploty

#### 4. Excel

c) vložit do nového sloupce datum – zkopírovat právě definovanou funkci DATUM do celého sloupce – dvojitý klik na spodní levý tučný bod

|   | ۲                   | Pís       | mo    |                     |         | Pís        | smo   | L.           |   |
|---|---------------------|-----------|-------|---------------------|---------|------------|-------|--------------|---|
| × | $\checkmark f_x$ =D | ATUM(C1;D | 1;E1) |                     | $f_x =$ | DATUM(C1;D | 1;E1) |              |   |
| В | С                   | D         | Е     | F g                 | С       | D          | Е     | F            |   |
| 1 | 2008                | 1         | 1     | 01.01.2008 🗡 509.44 | 2008    | 8 1        | 1     | 01.01.2008   |   |
|   | 2008                | 1         | 2     | 509.44              | 2008    | 8 1        | 2     | 02.01.2008   |   |
|   | 2008                | 1         | 3     | 509.46              | 2008    | 8 1        | 3     | 3 03.01.2008 | ĺ |
|   | 2008                | 1         | 4     | 509.45              | 2008    | 8 1        | 4     | 04.01.2008   | ĺ |
| ) | 2008                | 1         | 5     | 509.45              | 2008    | 8 1        | 5     | 5 05.01.2008 | ĺ |
| ) | 2008                | 1         | 6     | 509.46              | 2008    | 8 1        | e     | 6 06.01.2008 | ĺ |
| ) | 2008                | 1         | 7     | 509.44              | 2008    | 8 1        | 7     | 7 07.01.2008 | ĺ |
| ) | 2008                | 1         | 8     | 509.44              | 2008    | 8 1        | 8     | 8 08.01.2008 | l |
| ) | 2008                | 1         | 9     | 509.46              | 2008    | 8 1        | ç     | 09.01.2008   |   |
| ) | 2008                | 1         | 10    | 509.45              | 2008    | 8 1        | 10    | 10.01.2008   |   |
|   |                     |           |       | ·-                  | 0000    | o 4        |       | 44 04 0000   | l |

# Postup sestavení grafu dlouhodobého vývoje hladiny, průtoku, srážek a teploty

4. Excel

----

 d) vytvoření grafu – označím sloupce ve kterých mám datum a hodnotu hladiny podzemních vod – stisknu klávesu Shift (nebo Ctrl) a kliknu na hlavičku sloupců F a G – potom vyberu menu Vložit – v nabídce grafů vyberu bodový s rovnými

|   |              |        | Shunicami                      |                                            |                          | F             | ( -    | н         |                     | K                          | М                   | N            | 0        |
|---|--------------|--------|--------------------------------|--------------------------------------------|--------------------------|---------------|--------|-----------|---------------------|----------------------------|---------------------|--------------|----------|
| E | F            | G      | Soložení Rozložení stránky     | Vzorce Data Revize Zobrazení Automatizovat | Nápověda XLSTAT          | 1 01.01.2008  | 509.44 |           | . ,                 | N L                        |                     |              | Ŭ        |
| 1 | 1 01.01.2008 | 509.44 |                                |                                            |                          | 2 02.01.2008  | 509.44 |           |                     |                            |                     |              |          |
| 1 | 2 02.01.2008 | 509.44 |                                |                                            |                          | 3 03.01.2008  | 509.46 | 0         |                     | 0                          |                     |              | 0        |
| 1 | 3 03.01.2008 | 509.46 | pručené Tabulka Obrázky Obrazo | zce Ikony 3D Snímek obrazovky Doporučené   | 🗡 📥 🎽 🛅 🎽 Mapy Kontingen | 4 04.01.2008  | 509.45 | Ť         |                     | Názov grofu                |                     |              | ĭ +∣     |
| 1 | 4 04.01.2008 | 509.45 | nční tabulky 👻 👻               | modely 🗸 🔤 grafy                           | 🗾 🗸 🔰 🖌 🖌 🗸 🗸 🗸 🗸 🗸 🖌    | 5 05.01.2008  | 509.45 |           |                     | Nazev gratu                |                     |              |          |
| 1 | 5 05.01.2008 | 509.45 | ky                             | Ilustrace                                  | Borbyý                   | 6 06.01.2008  | 509.46 | 510       |                     |                            |                     |              |          |
| • | 0 00 01 0000 | 500 40 | f = DATUM(C1:D1:E1)            |                                            | boulty                   | 7 07.01.2008  | 509.44 |           | a such a            |                            |                     |              |          |
|   |              |        |                                |                                            |                          | 8 08.01.2008  | 509.44 | 509.5     | 6 AL PUR   1        | فحد الدلية تلجان الا       |                     |              | $\nabla$ |
|   |              |        |                                |                                            |                          | 9 09.01.2008  | 509.46 |           | WYTYU               |                            | Y W W W             |              |          |
|   |              |        | C D E                          | F G H I J                                  |                          | 10 10.01.2008 | 509.45 | 509       | 1 1 1 1             |                            | V                   |              |          |
|   |              |        | 2008 1 1                       | 1 01.01.2008 509.44                        |                          | 11 11.01.2008 | 509.48 | <b></b>   | · V                 | <b>7</b>          <b>1</b> | VI                  |              | ¢        |
|   |              |        | 2008 1 2                       | 2 02.01.2008 509.44                        |                          | 12 12.01.2008 | 509.48 | 500.5     |                     |                            | 1                   |              |          |
|   |              |        | 2008 1 3                       | 3 03.01.2008 509.46                        |                          | 13 13.01.2008 | 509.45 | 508.5     |                     |                            |                     |              |          |
|   |              |        | 2008 1 4                       | 4 04.01.2008 509.45<br>5 05 01 2008 509.45 | Bublinový                | 14 14.01.2008 | 509.48 |           |                     | 1 1 1                      |                     |              |          |
|   |              |        | 2008 1 5                       | 6 06 01 2008 509.45                        |                          | 15 15.01.2008 | 509.49 | 508       |                     |                            |                     |              |          |
|   |              |        | 2008 1 7                       | 7 07 01 2008 509.44                        |                          | 16 16.01.2008 | 509.54 |           |                     |                            |                     |              |          |
|   |              |        | 2008 1 8                       | 8 08 01 2008 509 44                        |                          | 17 17.01.2008 | 509.54 | 507.5     |                     |                            |                     |              |          |
|   |              |        | 2008 1 9                       | 9 09.01.2008 509.46                        | 1                        | 18 18.01.2008 | 509.56 | 10.10.200 | 606.07.200901.04.20 | 1227.12.201422.09.2017     | 18.06.2020 15.03.20 | 2309.12.2025 |          |
|   |              |        | 2008 1 10                      | 0 10.01.2008 509.45                        | Další bodové grafy       | 19 19.01.2008 | 509.58 | 0         |                     | 0                          |                     |              | -0       |
|   |              |        | 2008 1 11                      | 1 11.01.2008 509.48                        |                          | 20 20 01 2008 | 500 58 |           |                     |                            |                     |              |          |

# Postup sestavení grafu dlouhodobého vývoje hladiny, průtoku, srážek a teploty

- 4. Excel
  - *é*) úprava grafu přidat názvy os (osa Y hladina podzemních vod (m n. m.), osa X datum; na ose X doplnit název grafu jen kliknout do políčka a přepsat

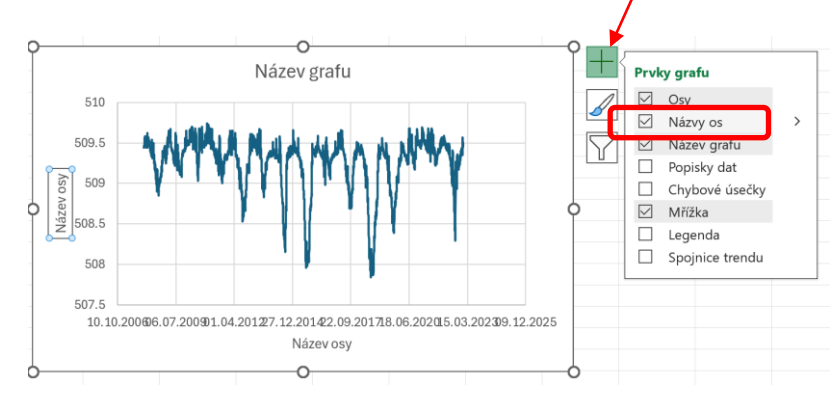

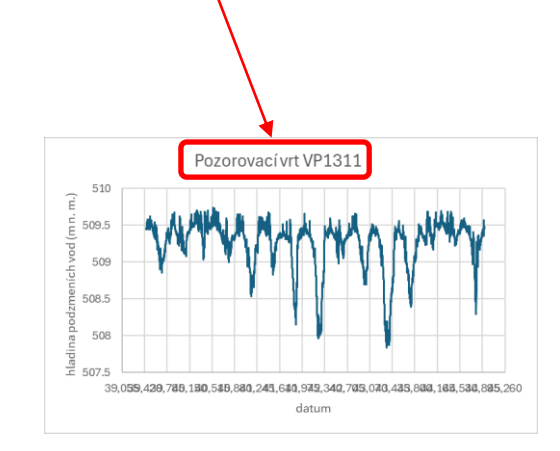

#### Postup sestavení grafu dlouhodobého vývoje hladiny, průtoku, srážek a teploty

#### 4. Excel

 f) rozpětí dat na ose X – Pokud chceme změnit rozpětí hodnot na ose X – dvojklik na osu X – Formát osy – Možnosti osy – Minimum a Maximum

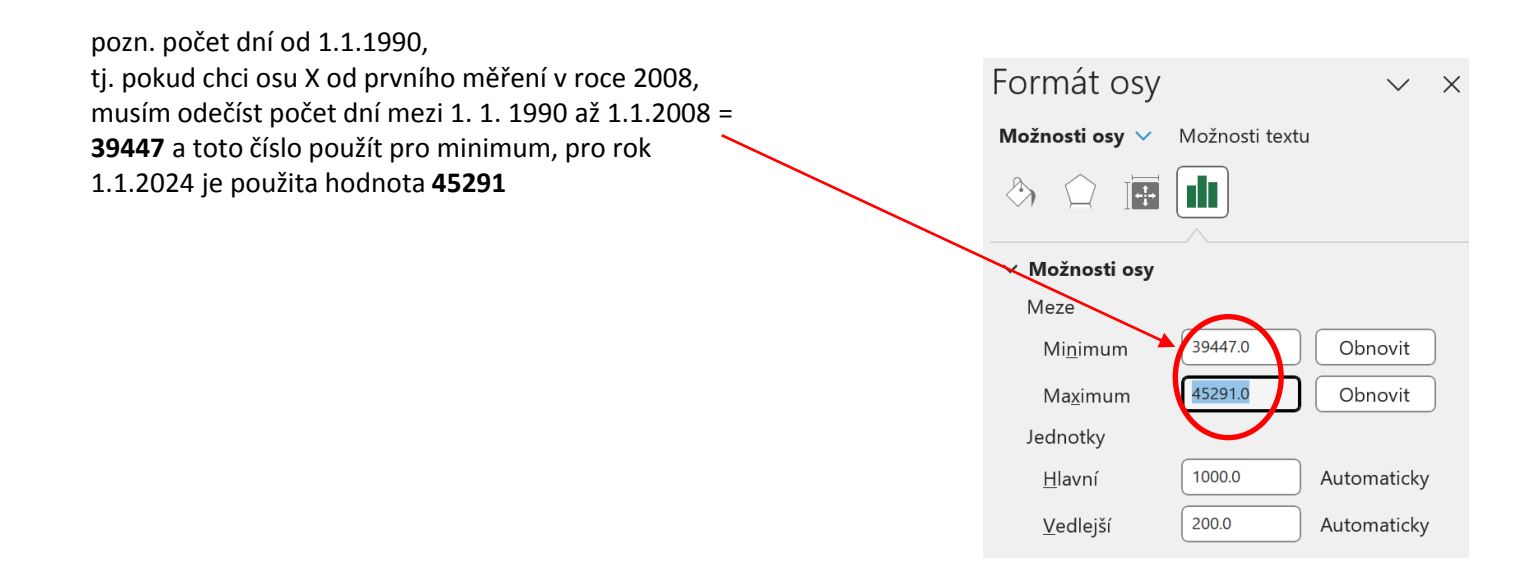

#### Postup sestavení grafu dlouhodobého vývoje hladiny, průtoku, srážek a teploty

#### 4. Excel

*g) interval dat na ose X* – v menu Formát osy – Možnosti osy - nastavit interval hodnot – např. po dvou letech – tedy 730,5 (dnů), dále předělejme formát čísel na datum – pokud nevyhovuje nabídka formátů pro datum, vytvořme si vlastní formát a zvolme *Vlastní* – do Kódu formátu vložme rrrr (4ciferná podoba roku – tj. např. 2024) a dejme *Přidat* 

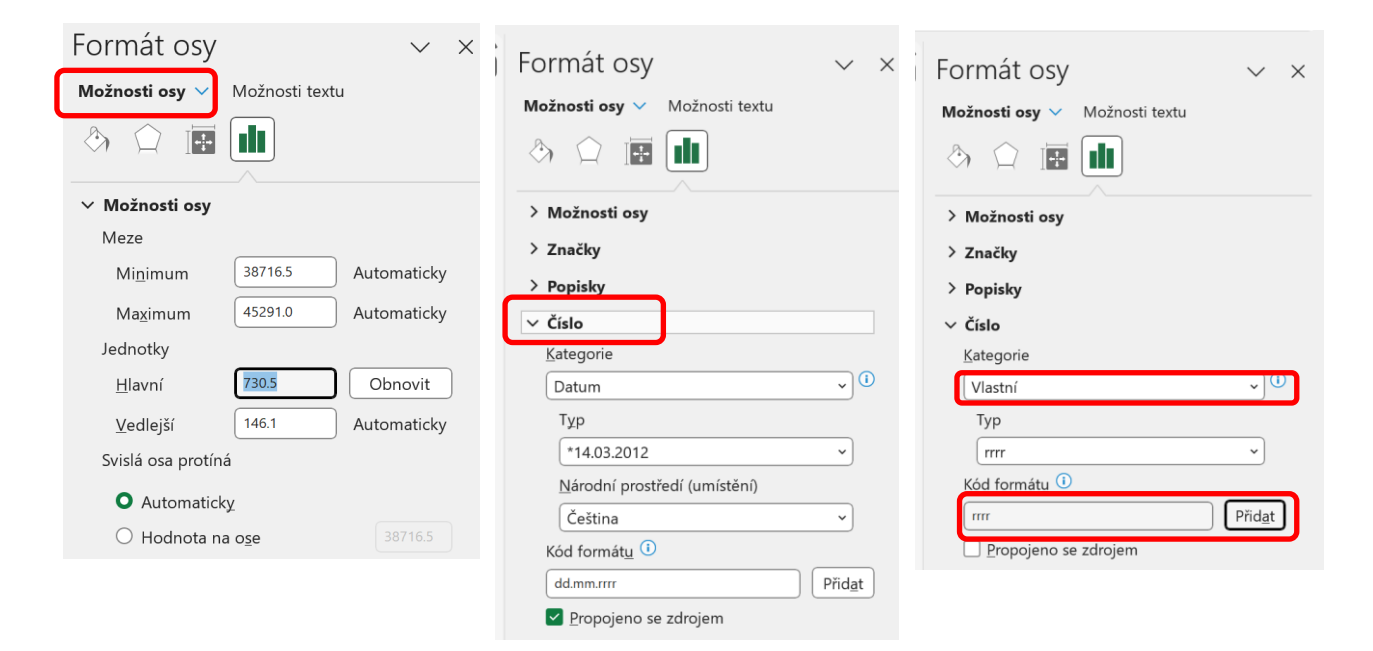

Postup sestavení grafu dlouhodobého vývoje hladiny, průtoku, srážek a teploty

4. Excel

h) interval a rozpětí dat na ose X

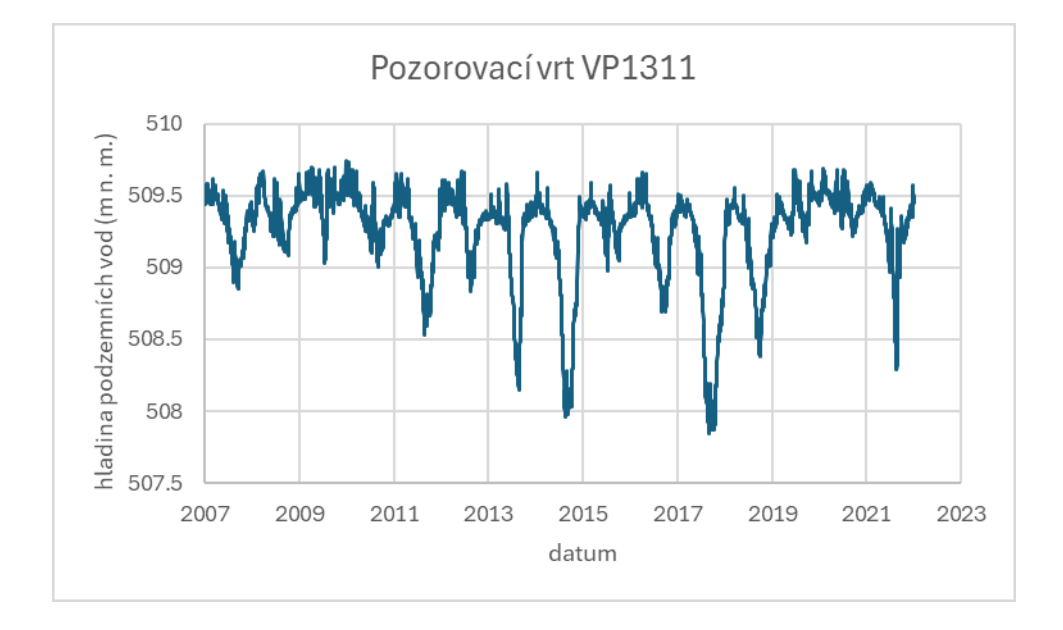

#### Postup sestavení grafu dlouhodobého vývoje hladiny, průtoku, srážek a teploty

#### 4. Excel

i) *přidat spojnici trendu* – pravým klik na křivku v grafu – přidat spojnici trendu, zvolit např. lineární trend a zatrhnout *Zobrazit rovnici trendu* a spolehlivost proložení dat tedy *Zobrazit v grafu hodnotu spolehlivosti R na druhou* 

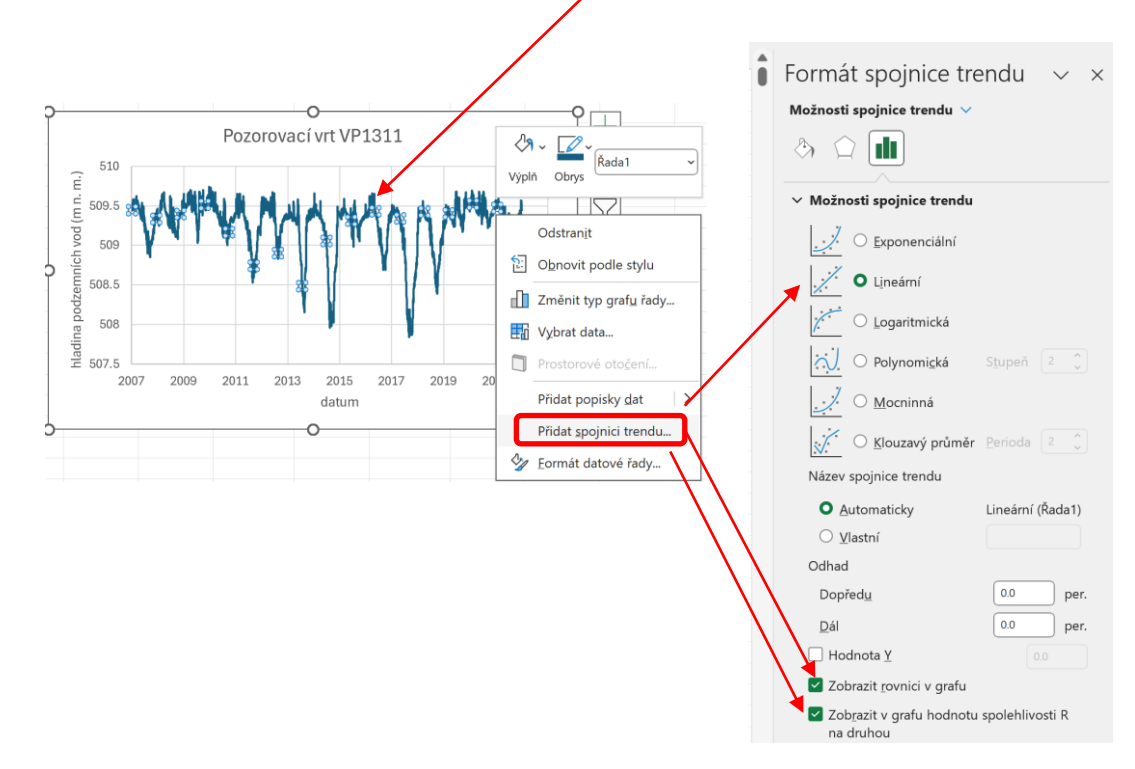

Postup sestavení grafu dlouhodobého vývoje hladiny, průtoku, srážek a teploty

#### 4. Excel

*přidat spojnici trendu* – pravým klik na křivku v grafu – přidat spojnici trendu, zvolit např. lineární trend a zatrhnout *Zobrazit rovnici trendu* a spolehlivost proložení dat tedy *Zobrazit v grafu hodnotu spolehlivosti R na druhou*; políčko s rovnicí trendu a spolehlivosti R<sup>2</sup> lze podložit např. bílou výplní, aby byla čísla lépe čitelná - pravým klik na políčko – menu *Formát obrazce – Výplň obrazce –* např. bílá barva

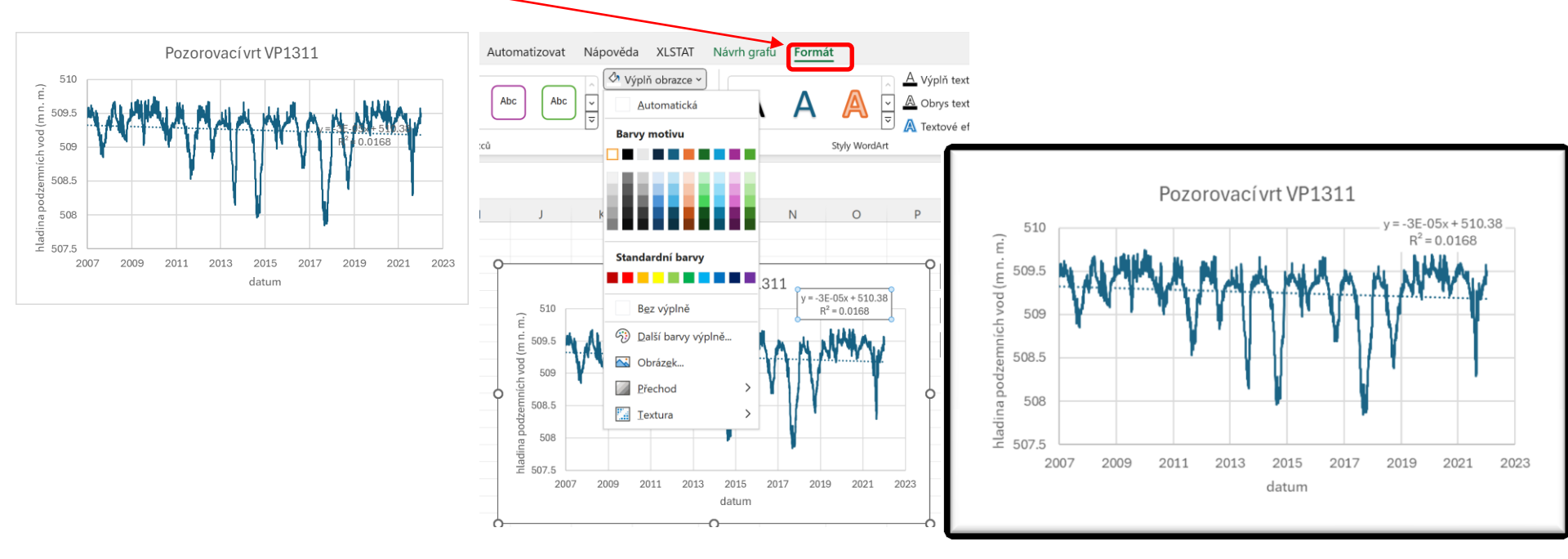

#### Postup sestavení grafu dlouhodobého vývoje hladiny, průtoku, srážek a teploty

- 5. Zhodnocení vývoje hladiny podzemních vod
- rozkyv hladin 1,9 m (lze použít fce Min a Max)
- nízká spolehlivost proložení dat přímkou hodnota R<sup>2</sup> (koeficient determinace) blízká nule indikuje nízkou spolehlivost trendu vyjádřeného přímkou (může také indikovat nevhodně zvolený typ regresní funkce)
- klesající trend
- 2014-2018 periody sucha
- v letech 2019-2022 poměrně vysoké stav

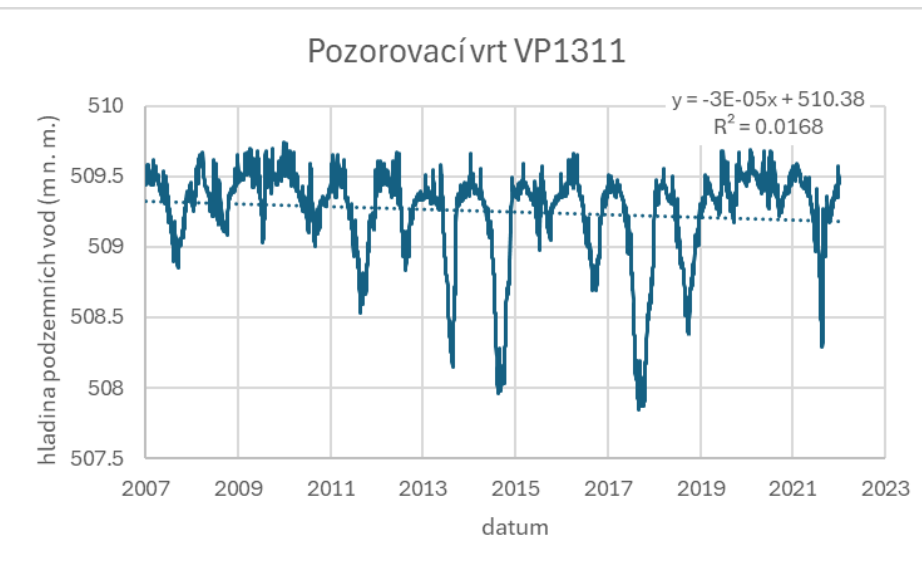